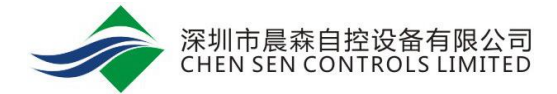

# MS-IOM 系列模块 用户手册

| 说明                                                               | 2  |
|------------------------------------------------------------------|----|
| 注意事项                                                             | 3  |
| MS-IOM1610-0 模块注意事项:<br>MS-IOM6610-0 模块注意事项:<br>CCT 10.4 使用注意事项: |    |
| MS-IOM 系列模块在 SA 总线上的应用                                           | 4  |
| AI 点位的应用<br>AO 点位的应用<br>DI 点位的应用<br>DO 点位的应用<br>定义硬件             |    |
| CCT 调试                                                           | 8  |
| MS-IOM 系列模块在 FC 总线上的应用                                           | 10 |
| MODBUS 功能                                                        |    |
| 附录一 硬件说明                                                         | 14 |
| 附录三 串口调试和配置                                                      |    |
| 串口调试<br>串口配置                                                     |    |
| 附录四 通过蓝牙修改点位名称                                                   | 22 |
| 附录五 查看版本号                                                        | 24 |

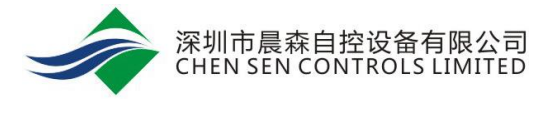

说明

MS-IOM 系列模块包括: MS-IOM8410-0、MS-IOM1610-0、MS-IOM6610-0。

MS-IOM8410-0模块支持8路数字量输入(BI)信号、4路数字量输出(BO)信号。

MS-IOM1610-0 模块支持 16 路 数字量输入(BI) 信号。

MS-IOM6610-0模块支持2路数字量输入(BI)信号、2路数字量输出(BO)信号、4路模拟量输入(AI) 信号、4路模拟量输出(AO)信号。

MS 系列扩展模块在 Metasys 系统中主要功能:

根据在总线的不同位置, MS系列有三种用法:

一、安装在 FEC 或 FAC 控制器的 SA 总线上。在 SA 总线上时, MS 系列扩展模块用于 FEC 或 FAC 控制器的点位扩展。

二、安装在 FC 总线上时,可视为输入输出扩展模块,NAE 或 NCE 可以直接监控 IOM 的点位。

三、设置为 Modbus salve 模式,安装在 CSGW-Lite 的 Modbus 总线上时,通过 BACnet IP 集成到 NAE 或 NCE。

MS-IOM 系列模块的特点:

- 1. 能够安装在 FC 总线或 SA 总线上,应用灵活。
- 2. 可插拔式通信端子和电源端子方便安装和调试。
- 3. 具有蓝牙接口,方便现场调试。
- 4. 支持 Modbus 功能,可设置成 Modbus salve 模式通讯,节省通讯地址。

### MS-IOM1610-0 模块注意事项:

MS-IOM1610-0 SA 总线适用的控制器:

- 1. MS-IOM1610 安装在控制器的 SA 总线时,适用大部分型号控制器。FEC/FAC/CGM 等系列的模块均 支持。
- 2. 对于 FEC2611 和 FAC3611, IOM1610 应用时有版本要求。

FAC3611 要求 6.2.0.2101 及其以上版本可用(即 CCT10.2 及以上)

FEC2611 要求 6.2.2.6 及其以上版本可用(即 CCT10.3 及以上)

|                        | Transfer S                   | ummary |
|------------------------|------------------------------|--------|
| Device Information     |                              |        |
|                        | New Infor                    | mation |
| nstance Number:        | 8                            |        |
| Name:                  | 12                           |        |
| Description:           | CTRL 6UI, 2BI, 3BO, 2AO, 4CO |        |
| lodel:                 | MS-FEC2611-0                 |        |
| Boot Code Version:     | 6.2.2.6                      |        |
| lain Code Version:     | 6.2.2.6                      |        |
| System Name:           | 12                           |        |
| CPU Usage:             |                              |        |
| Object Memory Usage:   |                              |        |
| Status:                |                              |        |
| Device Address:        | 8                            |        |
| Unbound References:    |                              |        |
| FC Communication Mode: | Wired Field Bus              | 源目客    |

### MS-IOM6610-0 模块注意事项:

- 1. AO点位支持修改输出范围功能,如输出范围改为1-9V。\*
- 2. AO 点位定义范围默认为 0-100%,不支持修改赋值范围功能,如赋值 0%-50%。\*
- 安装在 FEC 和 FAC 控制器的 SA 总线上时, AO 点位单位默认为%,不支持修改功能。
   安装在 FC 总线上时, AO 点位单位可按照需要修改。\*

\*具体详见 AO 的点位应用

### CCT 10.4 使用注意事项:

江森最新的 CCT 10.4 添加了一个新功能 Disable Logic,下载程序时会默认选中此选项,此时,进行 commission 时会禁用逻辑功能,软件值也不会跟硬件值同步。

所以,在调试时,如果晨森 IOM 扩展模块点位 HW 数值正确,SW 数值显示问号,请修改此选项为 Enable Logic.

| Operations                                                                                                    | Intended Actions                                                                                                    |                                                 |
|----------------------------------------------------------------------------------------------------|----------------------------------------------------------------------------------------------------|-------------------------------------------------|
| When to activate (i) (i) After transfer (ii) Wait for manual activation When activated (ii) (iii) Enable logic | <ul> <li>The application will be transferred and immediately activated.</li> <li>The runtime logic will be disabled when the transfer completes. Use the Enable logic action from Tools → Online Operations to enable it.</li> </ul> | AHU-1F-2-SF-F (BI IN1)<br>Normal???<br>HW:Alarm |
| Disable logic     Advanced Transfer Options     Commission device after successful transfer                    |                                                                                                    | AHU-1F-1-SF-F (BI IN1)<br>Normal<br>HW:Normal   |

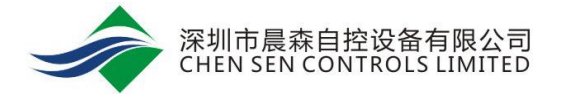

### MS-IOM 系列模块在 SA 总线上的应用

### AI 点位的应用

- AI 点位支持的信号类型: 0-10V, 4-20mA, Nickel 1K RTD, Platinum 1K RTD。AI 出厂默认信号为 0-10V。
- 2. 在 MS-IOM6610 的底板上,每个 AI 对应一组跳针。在模块配置以及上电之前,必须根据需要先将 对应的跳针闭合。

Al 1-Al 4 对应的跳针是底板上的 P1-P4 跳针,每组跳针有 3 个针脚,默认 0-10V 和电阻信号跳 1 和 2 针脚(底板上有标注 1 号针脚),4-20mA 需要跳 2 和 3 针脚。

在 CCT 中新建一个系统,新建点位。根据需要选择不同的信号类型。0-10V 的信号类型选择 "RT 0-10VDC", 4-20mA 的信号类型选择 "RT 0-20mA", 1k NI 的信号类型选择 "RT Nickel 1K RTD (JCI)"或 "RT Nickel 1K RTD (JCI ext.)", 1k PT 的信号类型选择 "RT Platinum 1K RTD"

| Filter m | lisce         |             |           |                             |           |
|----------|---------------|-------------|-----------|-----------------------------|-----------|
| Count    | Application   | Function    | Data Type | Signal                      | User Name |
| 0        | Miscellaneous | Temperature | Analog    | 2.25K NTC Type 2 Thermistor | MISC-T    |
| 0        | Miscellaneous | Temperature | Analog    | 4-20mA                      | MISC-T    |
| 0        | Miscellaneous | Temperature | Analog    | Nickel 1K RTD               | MISC-T    |
| 0        | Miscellaneous | Temperature | Analog    | Platinum 1K RTD             | MISC-T    |
| 0        | Miscellaneous | Temperature | Analog    | Resistive                   | MISC-T    |
| 0        | Miscellaneous | Temperature | Analog    | RT 0-10VDC                  | NISC-T    |
| 0        | Miscellaneous | Temperature | Analog    | RT 0-20mA                   | NISC-T    |
| 0        | Miscellaneous | Temperature | Analog    | RT Nickel 1K RTD (JCI ext)  | NISC-T    |
| 0        | Miscellaneous | Temperature | Analog    | RT Nickel 1K RTD (JCI)      | MISC-T    |
| 0        | Miscellaneous | Temperature | Analog    | RT Nickel 1K RTD (L&G)      | MISC-T    |
| 0        | Miscellaneous | Temperature | Analog    | RT Nickel 1K RTD DIN        | MISC-T    |
| 0        | Miscellaneous | Temperature | Analog    | RT Platinum 1K RTD          | MISC-T    |
| 0        | Miscellaneous | Temperature | Analog    | RT Silicon A99B             | MISC-T    |

4. 4-20mA 类型的点位需要进行如下设置。

| -46.0 | A                                                    |
|-------|------------------------------------------------------|
| 121.0 | A                                                    |
| 4.0   | nıA                                                  |
| 20.0  | mA                                                   |
| 0.0   | A                                                    |
| 100.0 | A                                                    |
| 0.0   | A                                                    |
|       | -46.0<br>121.0<br>4.0<br>20.0<br>0.0<br>100.0<br>0.0 |

## AO 点位的应用

- 1. AO 点位支持的信号类型: 0-10V, 4-20mA。AO 点位出厂默认信号为 0-10V。信号类型自动切换,不需要跳针操作。
- 在 CCT 中新建一个系统,新建点位。0-10V/4-20mA 的信号类型在 CCT 中都选择 "RT 0-10VDC"。注:点位单位默认为%,不可修改。

#### Module Selection for Outputs

|   | Filter | lisce         |          |             |                   |           |   |
|---|--------|---------------|----------|-------------|-------------------|-----------|---|
|   | Count  | Application   | Function | Data Type 🔺 | Signal            | User Name |   |
| 0 | )      | Miscellaneous | Output   | Analog      | 0-10VDC           | MISC-O    |   |
| 0 | )      | Miscellancous | Output   | Analog      | 4-20mA            | MISC-0    |   |
| C | D      | Miscellaneous | Output   | Analog      | RT 0-10VDC        | MISC-0    | = |
| 0 | )      | Miscellaneous | Command  | Binary      | 100VAC Maintained | MISC-C    | - |
| 0 | )      | Miscellaneous | Command  | Binary      | 100VAC Pulse      | MISC-C    |   |
| 0 | )      | Miscellaneous | Command  | Binary      | 100VAC Start Stop | MISC-C    |   |

3. AO 信号默认输出 0-10V,即 0%输出 0V,100%输出 10V。可通过修改点位参数改变输出范围。如

下图, Hardware Setup 处改为 10%-90%, 则输出信号为 1-9V, 即 0%输出 1V, 100%输出 9V。

| <u>Apply</u> <u>Cancel</u>  |                      |
|-----------------------------|----------------------|
| Attribute                   | Value                |
| Object                      |                      |
| 🖡 Name                      | AO 1                 |
| Description                 | Miscellaneous Output |
| Setup                       |                      |
| Use Default if Not Reliable | False                |
| Min Change to Send          | Value                |
|                             | 1 0.0                |
| BACnet                      | ,                    |
| Object Identifier           | AO:10026             |
| Display                     |                      |
| Units                       | %                    |
| Display Precision           | 1s                   |
| Hardware Setup              |                      |
| Min Out Value               | 10.0 %               |
| Max Out Value               | 90.0 %               |
| Hardware                    |                      |
| Device Type                 | AO OUT1              |
| Engineering Values          |                      |
|                             |                      |

- AO 信号赋值范围为 0%-100%,即 0%输出 0V,100%输出 10V。此赋值范围不能更改,即不能改为 0%-50%,0%输出 0V,50%输出 10V。如点位有此需要,请将点位接在 FEC/FAC 等江森控制器下。
- 5. AO 点位不能修改单位,默认为%。如点位需要修改单位,请将点位接在 FEC/FAC 等江森控制器下。

### DI 点位的应用

 在 CCT 中新建一个系统,新建点位。在 Inputs 栏添加数字输入点, Signal 类型选择 RT Dry Contact Maintained.

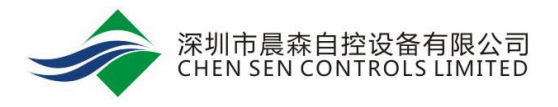

| 🧐 New 🕅  | Module Selection |          |                                    |                           | ×             |
|----------|------------------|----------|------------------------------------|---------------------------|---------------|
|          |                  |          |                                    |                           | 0             |
|          |                  | Ν        | Nodule Selection for Inputs        |                           |               |
| Filter m | isce             |          |                                    |                           |               |
| Count    | Application      | Function | Data Type 💌                        | Signal                    | User Name     |
| 0        | Miscellaneous    | Alarm    | Binary                             | Dry Contact Maintained    | MISC-A        |
| 0        | Miscellaneous    | Alarm    | Binary                             | RT Dry Contact Maintained | MISC-A        |
| 0        | Miscellaneous    | Metered  | Binary                             | Dry Contact Pulsed        | MISC-MTR      |
| 0        | Miscellaneous    | Pressure | Binary                             | Dry Contact Maintained    | MISC-P        |
| 0        | Miscellaneous    | Pressure | Binary                             | RT Dry Contact Maintained | MISC-P        |
| 0        | Miscellaneous    | Status   | Binary                             | Dry Contact Maintained    | MISC-S        |
| 1        | Miscellaneous    | Status   | Binary                             | RT Dry Contact Maintained | AHU-1F-1-SF-S |
| 0        | Miscellaneous    | Flow     | Analog                             | 0-10VDC                   | MISC-F        |
| 0        | Miscellaneous    | Flow     | Analog                             | 4-20mA                    | MISC-F        |
| 0        | Miscellaneous    | Flow     | Analog                             | RT 0-10VDC                | MISC-F        |
| 0        | Miscellaneous    | Flow     | Analog                             | RT 0-20mA                 | MISC-F        |
| 0        | Miscellaneous    | Humidity | Analog                             | 0-10VDC                   | MISC-H        |
| 0        | Miscellaneous    | Humidity | Analog                             | 4-20mA                    | MISC-H        |
| 0        | Miscellaneous    | Humidity | Analog                             | RT 0-10VDC                | MISC-H        |
| 0        | Miscellaneous    | Humidity | Analog                             | RT 0-20mA                 | MISC-H        |
| 0        | Miscellaneous    | Pressure | Analog                             | 0-10VDC                   | MISC-P        |
|          |                  | Previou  | IS Next <u>Finish</u> <u>C</u> ano | cel                       |               |

# DO 点位的应用

1. 在 Outputs 栏添加数字输出点, Signal 类型选择 RT 24VAC-240VAC Maintained.

| 🧐 New I  | Module Selection |            |                             |                            |               | 3 |
|----------|------------------|------------|-----------------------------|----------------------------|---------------|---|
|          |                  |            |                             |                            |               | ? |
|          |                  | M          | odule Selection for Outputs |                            |               |   |
| Filter n | nisce            |            |                             |                            |               |   |
| Count    | Application      | Function   | Data Type                   | Signal                     | User Name     | ٦ |
| 0        | Miscellaneous    | Command    | Binary                      | 100VAC Maintained          | MISC-C        | - |
| 0        | Miscellaneous    | Command    | Binary                      | 100VAC Pulse               | MISC-C        |   |
| 0        | Miscellaneous    | Command    | Binary                      | 100VAC Start Stop          | MISC-C        |   |
| 0        | Miscellaneous    | Command    | Binary                      | 24VAC Maintained           | MISC-C        |   |
| 0        | Miscellaneous    | Command    | Binary                      | 24VAC Pulse                | MISC-C        |   |
| 0        | Miscellaneous    | Command    | Binary                      | 24VAC Start Stop           | MISC-C        |   |
| 0        | Miscellaneous    | Command    | Binary                      | 24VAC-240VAC Maintained    | MISC-C        |   |
| 0        | Miscellaneous    | Command    | Binary                      | 24VAC-240VAC Pulse         | MISC-C        |   |
| 0        | Miscellaneous    | Command    | Binary                      | 24VAC-240VAC Start Stop    | MISC-C        |   |
| 0        | Miscellaneous    | Command    | Binary                      | 24VDC Maintained           | MISC-C        |   |
| 0        | Miscellaneous    | Command    | Binary                      | 24VDC Start Stop           | MISC-C        |   |
| 1        | Miscellaneous    | Command    | Binary                      | RT 24VAC-240VAC Maintained | AHU-1F-1-SF-C |   |
| 0        | Miscellaneous    | Output     | Analog                      | 0-10VDC                    | MISC-O        |   |
| 0        | Miscellaneous    | Output     | Analog                      | 4-20mA                     | MISC-O        |   |
| 0        | Miscellaneous    | Output     | Analog                      | RT 0-10VDC                 | MISC-O        |   |
| 0        | Miscellaneous    | Output_PAO | Position Adjust             | 100VAC Incremental         | MISC-O        | • |
|          |                  | Previou    | IS Next Einish Cano         | cel                        |               |   |

## 定义硬件

1. 在 Define Hardware 中, SA BUS Devices 中选择相对应的设备型号。

MS-IOM6610-0 扩展模块选择 JAB6610;

MS-IOM1610-0 扩展模块选择 JDB1610;

MS-IOM8410-0 扩展模块选择 JDB8410。

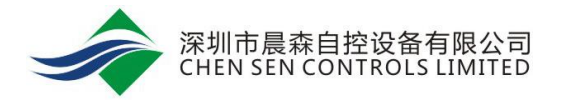

#### A Bus Davice Selectio

| 🧐 SA Bus Device Sel | ection                                     |               |                |     | _   | _   |     |     |     |    | ×     |
|---------------------|--------------------------------------------|---------------|----------------|-----|-----|-----|-----|-----|-----|----|-------|
|                     |                                            |               |                |     |     |     |     |     |     |    | 0     |
| Name                | Description                                | Device Type   | Region         | Uls | Als | Bls | UOs | AOs | BOs | RO | s     |
| MS-IOM471X          | I/O M 6UI, 2BI, 3BO, 2AO, 4CO              | IOM           | Global MSTP    | 6   | 0   | 2   | 4   | 2   | 3   | 0  | -     |
| MS-DIS1710          | Local Controller Display                   | LocalDisplay  | Global MSTP    | 0   | 0   | 0   | 0   | 0   | 0   | 0  |       |
| NetRCM              | SAB Net Room Command Module Device         | NetRCM        | Japan MSTP     | 0   | 0   | 0   | 0   | 0   | 0   | 0  |       |
| NetSensor           | SAB Zone Net Sensor Device(s)              | NetSensor     | Global MSTP    | 0   | 0   | 0   | 0   | 0   | 0   | 0  |       |
| NetSensorCO2        | SAB CO2 Net Sensor Device(s)               | NetSensorCO2  | Global MSTP    | 0   | 0   | 0   | 0   | 0   | 0   | 0  |       |
| NetSensorDuct       | SAB Duct Net Sensor Device(s)              | NetSensorDuct | Global MSTP    | 0   | 0   | 0   | 0   | 0   | 0   | 0  |       |
| NetVSD              | SAB Net VSD Device(s)                      | NetVSD        | Global MSTP    | 0   | 0   | 0   | 0   | 0   | 0   | 0  |       |
| JAB0410             | I/O MODULE 4AO w Manual Override           | RT_IOM        | Europe Romutec | 0   | 0   | 0   | 0   | 4   | 0   | 0  |       |
| JAB6610             | I/O MODULE 4AI, 2BI, 4AO, 2RO              | RT_IOM        | Europe Romutec | 0   | 4   | 2   | 0   | 4   | 0   | 2  |       |
| JDB1610             | I/O MODULE 16BI w LEDs                     | RT_IOM        | Europe Romutec | 0   | 0   | 16  | 0   | 0   | 0   | 0  |       |
| JDB6410             | I/O MODULE 6BI w LEDs, 2 Relay Pairs w HOA | RT_IOM        | Europe Romutec | 0   | 0   | 6   | 0   | 0   | 0   | 4  |       |
| JDB8010             | I/O MODULE 8BI w LEDs                      | RT_IOM        | Europe Romutec | 0   | 0   | 8   | 0   | 0   | 0   | 0  |       |
| JDB8410             | I/O MODULE 8BI w LEDs, 4 Relay w HOA       | RT_IOM        | Europe Romutec | 0   | 0   | 8   | 0   | 0   | 0   | 4  | -     |
|                     |                                            |               |                |     |     |     |     |     | Ok  | C  | ancel |

#### 2. 地址分配, MS-IOM 模块在 SA BUS 上的地址范围是 128~254.

| _ · · _              | 10 Page 10       |                  | -        |            |          |               |          |           |              |
|----------------------|------------------|------------------|----------|------------|----------|---------------|----------|-----------|--------------|
| Controller Selection | Point Assignment | Network Settings | Packages | Default Co | ntroller | N2 Mapping    |          |           |              |
| Field Device & Bu    | is Settings      |                  |          |            | SA BU    | is Device Set | ttings – |           |              |
|                      | Model: MS-FEC26X | X                |          |            |          | Name          |          | Address 🔺 | Туре         |
|                      | Name: 6610       |                  |          |            | Local D  | )isplay       |          | 3         | LocalDisplay |
| Device A             | Address: 4       |                  |          |            | JAB661   | 0             |          | 128       | RT_IOM       |
| Instance Number (BA  | Cnet ID): 1      |                  |          |            |          |               |          |           |              |
|                      |                  | <u>A</u> dvanced |          |            |          |               |          |           |              |

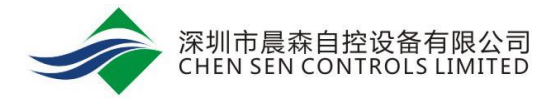

## CCT 调试

1. 进行 Commission。可查看 AI、BI 的点位数值。

|                   | Inputs 🛥 |
|-------------------|----------|
| BI-1 (BI IN2)     |          |
| Alarm             |          |
| HW:Alarm          |          |
|                   |          |
| BI-2 (BI IN1)     |          |
| Normal            |          |
| HW:Normal         |          |
|                   |          |
| MISC-F-1 (AI IN2) |          |
| 0.4 L/s           |          |
| HW:0.4 L/s        |          |
|                   |          |
| MISC-F-2 (AI IN1) |          |
| 0.2 L/s           |          |
| HW:0.2 L/s        |          |
|                   |          |
| MISC-F-3 (AI IN4) |          |
| 3.4 L/S           |          |
| HW:3.4 L/s        |          |
|                   |          |
| MISC-F-4 (AI IN3) |          |
| 2.7 L/S           |          |
| HW:2.7 L/S        |          |
|                   |          |
|                   |          |
|                   |          |
| A T               |          |
|                   |          |

**2.** CCT 中 MS-IOM 系列模块的 AO 和 BO 点位不支持 hardware command,所以无法在 commission 时给输出点硬件赋值。

|                                                | A 7                |
|------------------------------------------------|--------------------|
|                                                | Outputs 🔺          |
|                                                | BO-1 (BO OUT1)     |
|                                                | Off                |
|                                                | HW:Off             |
|                                                |                    |
|                                                |                    |
|                                                | 0#                 |
| Message X                                      |                    |
| , , , , , , , , , , , , , , , , , , ,          | HW:Off             |
|                                                |                    |
| There are no commands available for this item. | MISC-O-1 (AO OUT4) |
| 0                                              | 0.0 %              |
| OK                                             | HW:0.0 %           |
|                                                |                    |
|                                                | MISC 0 2 (AO OUT2) |
|                                                | 0.0%               |
|                                                | 0.0 %              |
|                                                | HW.0.0 %           |
|                                                | MISC-O-3 (AQ QUT3) |
|                                                | 0.0 %              |
|                                                | HW:0.0 %           |
|                                                | 1111.0.0 /0        |
|                                                | MISC-0-4 (AO OUT1) |
|                                                | 0.0%               |
|                                                | HIM/0.0.96         |
|                                                | 1111.0.0 70        |
|                                                |                    |
|                                                |                    |
|                                                |                    |

3. 调试时 AO/BO 点位需要依靠程序的赋值来控制。如图 BO2 通过风机的启停程序进行控制, AO1 通过程序赋值风阀开度。

|            | Output            | Control 🔺 |   | Network Outputs 🔺   |   |
|------------|-------------------|-----------|---|---------------------|---|
| <b>A</b> ( | DAD-C             |           | Δ |                     |   |
|            | Status = Normai   |           |   |                     |   |
|            | T 05 0            |           |   |                     |   |
|            | Status = Normal   |           |   |                     |   |
|            | otatus - Horritar |           |   |                     |   |
|            |                   |           |   |                     |   |
|            |                   |           |   |                     |   |
|            |                   |           |   |                     |   |
|            |                   |           |   |                     |   |
|            |                   |           |   |                     |   |
|            |                   |           |   |                     |   |
|            |                   |           |   | Outputs A           |   |
|            |                   |           |   | B0-1 (B0 OUT1)      |   |
|            |                   |           |   | Off                 |   |
|            |                   |           |   | HW:Off              |   |
|            |                   |           |   |                     |   |
|            |                   |           |   | BO-2 (BO OUT2)      |   |
|            |                   |           |   | Off                 |   |
|            |                   |           |   | HW:Off              |   |
|            |                   |           |   |                     |   |
|            |                   |           |   | MISC-0-1 (AO OUT4)  |   |
|            |                   |           |   | 28.0 %              | _ |
|            |                   |           |   | HW:28.0 %           |   |
|            |                   |           |   |                     |   |
|            |                   |           |   | 0.0%                |   |
|            |                   |           |   | HW:0.0 %            |   |
|            |                   |           |   |                     |   |
|            |                   |           |   | MISC-0-3 (AO OLIT3) |   |
|            |                   |           |   | 0.0 %               |   |
|            |                   |           |   | HW:0.0 %            |   |
|            |                   |           |   |                     |   |
|            |                   |           |   | MISC-0-4 (AO OUT1)  |   |
|            |                   |           |   | 0.0 %               | - |
|            |                   |           |   | A 7                 |   |

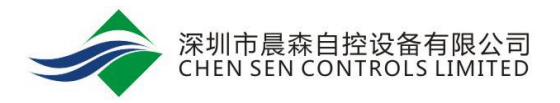

4. 如果 AO/BO 点位没有关联程序,则需要建一个 Network Input 点关联 AO/BO 点位。如下图, BO-

test 连接 BO1, AO-test 连接 AO2-AO4.

| Application            |                                  |                        |             |          |                                |                                     |                            | ര് മീ                                   |
|------------------------|----------------------------------|------------------------|-------------|----------|--------------------------------|-------------------------------------|----------------------------|-----------------------------------------|
| Control Logic          |                                  |                        |             |          |                                |                                     |                            |                                         |
| Netwo                  | vork Inputs 🔺                    | Setpoint/Miscellaneo   | us ~        | State    | Generation 🛥                   | 1                                   | Output Control A           | Network Outputs 🔺                       |
| AO-test                |                                  | _                      |             |          |                                | A OAD-C                             | Δ                          | A.Y.                                    |
| BO-test                |                                  |                        |             |          |                                | ST-SF-C.caf.                        | nodule                     | Outputs +                               |
| A.V.                   | inputs 👻                         |                        |             |          |                                |                                     |                            | BO-1 (BO OUT1)                          |
| MISC-F-4 (ALIN3)       |                                  |                        |             |          |                                |                                     |                            | BO-2 (BO OUT2)                          |
| MISC-F-3 (AI IN4)      |                                  |                        |             |          |                                |                                     |                            | MISC-O-1 (AD OUT4)                      |
| MISC-E-2 (ALIN1)       |                                  |                        |             |          |                                |                                     |                            | MISC-O-2 (AD OUT2)                      |
| MIRC E 1 (MIN2)        |                                  |                        |             |          |                                |                                     |                            | MISC-O-3 (AD OUT3)                      |
| million - Type may     |                                  |                        |             |          |                                |                                     |                            | MISC-O-4 (AO OUT1)                      |
| BI-2 (BI IN1)          |                                  |                        |             |          |                                |                                     |                            | Miscellaneous A                         |
| BI-1 (BI IN2)          |                                  |                        |             |          |                                |                                     |                            |                                         |
| A.T. Misco             | allanoous .                      |                        |             |          |                                |                                     |                            |                                         |
|                        |                                  |                        |             |          |                                |                                     |                            |                                         |
| Features               |                                  |                        |             |          |                                |                                     |                            | ័ថ                                      |
| Parameters Connections | State Tables Display Adv         | nced BACnet Exposed    |             |          |                                |                                     |                            |                                         |
| Show All Show State    | Salarter Evoces Ports            | Franze Connections     |             |          | POster                         | t (Default Value)                   |                            |                                         |
| - Guon vin             |                                  | Directe connections    |             |          | Dones                          | (Delault Value)                     |                            | Destruction                             |
| Block                  | *                                | Port                   |             | iput     | Output                         |                                     | Port                       | Block                                   |
|                        |                                  |                        |             | P        | BO-test - Off                  |                                     | 11                         | <u>BO-1</u>                             |
|                        |                                  |                        |             |          |                                |                                     |                            |                                         |
| Application            |                                  |                        |             |          |                                |                                     |                            | o 0                                     |
| Control Logic          |                                  |                        |             |          |                                |                                     |                            |                                         |
| Network                | Inputs 🔺                         | Setpoint/Miscellaneous | -           | State Ge | eneration -                    |                                     | Output Control A           | Network Outputs 🗢                       |
| AO-test                |                                  |                        |             |          |                                | A OAD-C                             | Δ                          |                                         |
| BO-test                |                                  |                        |             |          |                                | ST-SF-C.caf.m                       | odule                      | Outputs +                               |
| . v                    | ats v                            |                        |             |          |                                |                                     |                            | BO-1 (BO OUT1)                          |
| MISC-F-4 (ALIN3)       |                                  |                        |             |          |                                |                                     |                            | BO-2 (BO OUT2)                          |
|                        |                                  |                        |             |          |                                |                                     |                            | MISC-0-1 (AD OUT4)                      |
| MISU-F-3 (411144)      |                                  |                        |             |          |                                |                                     |                            | MISC-0-2 (AO OUT2)                      |
| MISC-F-2 (ALIN1)       |                                  |                        |             |          |                                |                                     |                            | MISC-0-3 (AD OLIT3)                     |
| MISC-F-1 (AI IN2)      |                                  |                        |             |          |                                |                                     |                            |                                         |
| BI-2 (BI IN1)          |                                  |                        |             |          |                                |                                     |                            | AT                                      |
| BI-1 (BI IN2)          |                                  |                        |             |          |                                |                                     |                            | Miscellaneous 🔺                         |
| -                      |                                  |                        |             |          |                                |                                     |                            |                                         |
| Miscella               | aneous A                         |                        |             |          |                                |                                     |                            |                                         |
| -                      |                                  |                        |             |          |                                |                                     |                            |                                         |
| ] Features             | V V                              | - K                    |             |          |                                |                                     |                            | o" 0"                                   |
| Parameters Connections | State Tables   Display   Advance | d BACnet Exposed       |             |          |                                |                                     |                            |                                         |
| Show All Show State Se | elector Expose Ports             | eeze Connections       |             |          | AO-test                        | (Default Value)                     |                            | e e                                     |
|                        | Source                           |                        |             | AO-1     | est                            |                                     |                            | Destination                             |
| Block                  |                                  | Port                   | Inp         | t.       | Output                         |                                     | Port                       | Block                                   |
|                        |                                  |                        |             |          | AO-test - 0.0<br>AO-test - 0.0 |                                     | 11                         | MISC-0-4<br>MISC-0-3                    |
|                        |                                  |                        |             |          | AO-test - 0.0                  |                                     | 11                         | MISC-0-2                                |
|                        |                                  |                        |             |          |                                |                                     |                            |                                         |
| Application            |                                  |                        |             |          |                                |                                     |                            | e*                                      |
| Control Logic          |                                  |                        |             |          |                                |                                     |                            | *************************************** |
|                        | Network Inputs +                 | Setpoint/Misc          | ellaneous 🔺 | 1        | State Generation 🔺             | 1                                   | Output Control 🔺           | Network Outputs -                       |
| AD-test<br>60.0        |                                  | ľ                      |             | 1        |                                | <ul> <li>OAD-C<br/>State</li> </ul> | s = Normal                 | A Quinuis A                             |
|                        |                                  |                        |             |          |                                |                                     |                            | BO-1 (BO OUT1)                          |
| B0-test<br>On          |                                  |                        |             |          |                                | Statu                               | 5.caf.module<br>s = Normal | On<br>HW:On                             |
|                        |                                  |                        |             |          |                                |                                     |                            |                                         |
|                        |                                  |                        |             |          |                                |                                     |                            | BO-2 (BO OUT2)                          |
|                        |                                  |                        |             |          |                                |                                     |                            | HW:Off                                  |
| A.T.                   | Inputs 🛥                         |                        |             | 1        |                                |                                     |                            | MISC-0-1 (40 0UT4)                      |
| BI-1 (BI IN2)<br>Alarm |                                  | -                      |             | 1        |                                |                                     |                            | 28.0 %                                  |
| HW:Alarm               |                                  |                        |             | 1        |                                |                                     |                            | HW:28.0 %                               |
| 0.000                  |                                  |                        |             | 1        |                                |                                     |                            | MISC-O-2 (AO OUT2)                      |
| Normal                 |                                  |                        |             |          |                                |                                     |                            | 60.0 %<br>HW/50.0 %                     |
| HW:Normal              |                                  | •                      |             | 1        |                                |                                     |                            |                                         |
| A.T.                   | Miscellaneous A                  |                        |             | 1        |                                |                                     |                            | MISC-0-3 (AO OUT3)<br>60.0 %            |
|                        |                                  |                        |             | 1        |                                |                                     |                            | HW:60.0 %                               |
|                        |                                  |                        |             | 1        |                                |                                     |                            | MISC-0-4 (AO OUT1)                      |
|                        |                                  |                        |             | 1        |                                |                                     |                            | 60.0 %                                  |
|                        |                                  |                        |             | 1        |                                |                                     |                            | HW:60.0 %                               |
|                        |                                  |                        |             | 1        |                                |                                     |                            | Miscellaneous +                         |

5. 还可以用晨森蓝牙和软件进行调试,详情请查看附录二。

## MS-IOM 系列模块在 FC 总线上的应用

1. MS-IOM 扩展模块在 FC BUS 上的地址范围是 4~127。此时, MS-IOM 模块不支持 CCT 编程。

NAE 或者 NCE 可直接扫描到设备和点位。

2. 在 Field Bus MSTP1 下扫描设备。MS-IOM 的 Instance Number 默认为 26xxx(xxx 为 MAC 地址)。

| Status       |              |              |                 |             | Discovery Co | mplete |
|--------------|--------------|--------------|-----------------|-------------|--------------|--------|
| Stop Restart | Close        | Name         | Instance Number | MAC Address | Vandor Nama  |        |
| MSJOM1610-0  | Device-26005 | MS-IOM1610-0 | 26005           | 5           | CSC          |        |
| MS-IOM6610-0 | Device-26004 | MS-IOM6610-0 | 26003           | 4           | CSC          |        |
| MS-IOM8410   | Device-26127 | MS-IOM8410   | 26127           | 127         | CSC          |        |

3. 添加 IOM 模块设备,扫描点位。默认点位名称如下。

| Status             |            |                 | Discovery Complete | Close this table after         |
|--------------------|------------|-----------------|--------------------|--------------------------------|
| Stop Restart       | Close      |                 |                    | the Auto Discovery to proceed. |
| Native Object Name | Identifier | Name            | Instance Number    |                                |
| ANALOG INPUT 0     | AI-0       | ANALOG INPUT 0  | 0                  | To clear results from a        |
| ANALOG INPUT 1     | AI-1       | ANALOG INPUT 1  | 1                  | previous discovery and         |
| ANALOG INPUT 2     | AI-2       | ANALOG INPUT 2  | 2                  | initiate a new discovery,      |
| ANALOG INPUT 3     | AI-3       | ANALOG INPUT 3  | 3                  | click the Restart button.      |
| ANALOG OUTPUT 0    | AO-0       | ANALOG OUTPUT 0 | 0                  |                                |
| ANALOG OUTPUT 1    | AO-1       | ANALOG OUTPUT 1 | 1                  |                                |
| ANALOG OUTPUT 2    | AO-2       | ANALOG OUTPUT 2 | 2                  |                                |
| ANALOG OUTPUT 3    | AO-3       | ANALOG OUTPUT 3 | 3                  |                                |
| BINARY INPUT 0     | BI-0       | BINARY INPUT 0  | 0                  |                                |
| BINARY INPUT 1     | BI-1       | BINARY INPUT 1  | 1                  |                                |
| BINARY OUTPUT 0    | BO-0       | BINARY OUTPUT 0 | 0                  |                                |
| BINARY OUTPUT 1    | BO-1       | BINARY OUTPUT 1 | 1                  |                                |

4. 点位名称可手动修改。

| m Ealt View Action Insert Tools Query Heip |                       | Last Login: Web 01/01/2                                                         |
|--------------------------------------------|-----------------------|---------------------------------------------------------------------------------|
| i                                          |                       | ANALOG INPUT 0                                                                  |
| All Items                                  |                       | 0.0 V Normal                                                                    |
| User Views                                 | Focus Hardware        |                                                                                 |
| Summary Definitions                        | Save Cancel           |                                                                                 |
| 🗄 🥽 ! MS-NAE4510-2                         | Attribute             | Value                                                                           |
| BACnet Protocol Eng                        | Object                |                                                                                 |
| Eth IP DataLink                            | JL Name               | RM-T                                                                            |
| Energy                                     | Description           |                                                                                 |
| Programming                                | Object Type           | Al                                                                              |
| BáCnet IP1                                 | Authorization Catego  | ry General                                                                      |
| Eleid Bus MSTP1                            | Status                |                                                                                 |
| - MS-IOM6610-0                             | Out Of Service        | Falce                                                                           |
| 🖹 🦳 Analog Inputs                          |                       |                                                                                 |
| ANALOG INPUT 0                             | Reliability           | Reliable                                                                        |
| - 🙄 ANALOG INPUT 1                         | Alarm State           | Normal                                                                          |
| 🍘 ANALOG INPUT 2                           | Out of Service Expira | tion Time Unspecified                                                           |
| L Q ANALOG INPUT 3                         | Engineering Values    |                                                                                 |
| Analog Outputs                             | Item Reference        | NAE00108D0A435C:NAE00108D0A435C/Field Bus MSTP1.Device-26007.Analog Inputs.AI-0 |
| ANALOG OUTPUT 0                            | Version               | 1.0                                                                             |
| ANALOG OUTPUT 2                            | Display               |                                                                                 |
| ANALOG OUTPUT 3                            | Units                 | deg C                                                                           |
| Binary Inputs                              | Display Precision     | 10ths                                                                           |
| BINARY INPUT 0                             | COV Increment         | 0.1 deg C                                                                       |
| BINARY INPUT 1                             |                       |                                                                                 |
| 🗄 🚞 Binary Outputs                         |                       |                                                                                 |
| - M BINARY OUTPUT 0                        |                       |                                                                                 |
| i M BINARY OUTPUT 1                        |                       |                                                                                 |

- 5. BI/BO 单位默认是 OFF/ON, AI 点位默认单位是 V, AO 点默认单位是%。可根据需要修改。
- 6. 请查看附录二用蓝牙修改信号类型。

### Modbus 功能

通过以下链接下载配置软件 CS-CCT-0 (Chen Sen Controller Configuration Tool): http://www.cs-controls.com/filedownload/57104

- 1. 通过蓝牙连接模块,打开 CS-CCT 软件。(连接方法详见附录二蓝牙调试)
- 2. 如无蓝牙,可用串口线连接 CS-CCT,也可设置 Modbus 模式(方法详见附录三串口调试和配置)
- 3. IOM 模块的拨码地址即为 Modbus slave 地址,同一条线上的设备地址不能冲突。
- **4.** 点击配置->蓝牙 Modbus 设置。

#### Controller Configuration Tool (CCT)

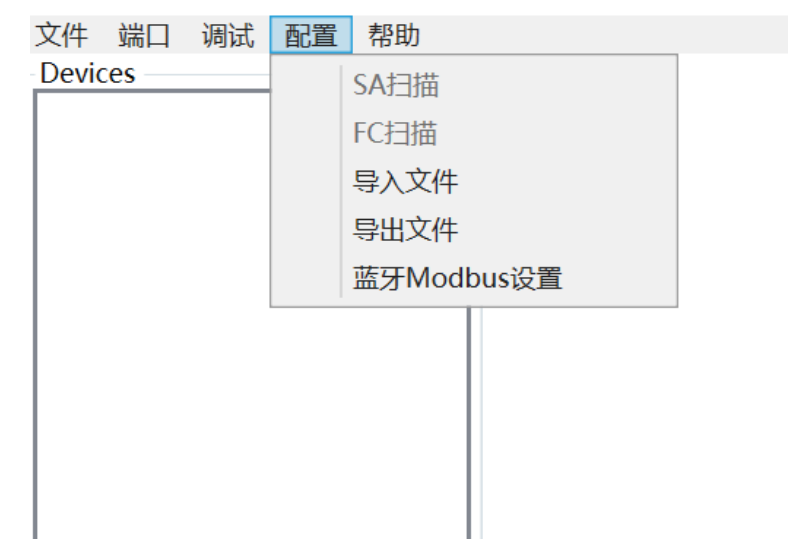

5. 修改成 Modbus, 波特率修改成 9600。

| @ 蓝牙Modbus设置 | _        | $\times$ |
|--------------|----------|----------|
| Network Id   | 26       |          |
| Protocol     | Modbus ~ |          |
| Baud         | 9600     |          |
| Data bit     | 8 ~      |          |
| Stop bit     | 1 ~      |          |
| Parity       | None ~   |          |
| <br>ОК       | Cancel   |          |

- 点击 OK。此时模块已设置为 Modbus RTU slave 模式。通讯参数是波特率 9600,无校验,8 位数据位,1 位停止位。
- 7. 可用 Modscan 读到数据。以下为寄存器地址表。

| BI 1      | 02       | 1   | 地址从1开始。            |
|-----------|----------|-----|--------------------|
| BI 2      | 02       | 2   |                    |
| BI 3      | 02       | 3   | IOM8410/IOM1610 适用 |
| BI 4      | 02       | 4   | IOM8410/IOM1610 适用 |
| BI 5      | 02       | 5   | IOM8410/IOM1610 适用 |
| BI 6      | 02       | 6   | IOM8410/IOM1610 适用 |
| BI 7      | 02       | 7   | IOM8410/IOM1610 适用 |
| BI 8      | 02       | 8   | IOM8410/IOM1610 适用 |
| BI 9      | 02       | 9   | IOM1610 适用         |
| BI 10     | 02       | 10  | IOM1610 适用         |
| BI 11     | 02       | 11  | IOM1610 适用         |
| BI 12     | 02       | 12  | IOM1610 适用         |
| BI 13     | 02       | 13  | IOM1610 适用         |
| BI 14     | 02       | 14  | IOM1610 适用         |
| BI 15     | 02       | 15  | IOM1610 适用         |
| BI 16     | 02       | 16  | IOM1610 适用         |
| BO 1      | 01/05/15 | 1   | IOM8410/IOM6610 适用 |
| BO 2      | 01/05/15 | 2   | IOM8410/IOM6610 适用 |
| BO 3      | 01/05/15 | 3   | IOM8410 适用         |
| BO 4      | 01/05/15 | 4   | IOM8410 适用         |
| AI 1(浮点型) | 04       | 1-2 | 以下点位 IOM6610 适用    |
| AI 2(浮点型) | 04       | 3-4 |                    |
| AI 3(浮点型) | 04       | 5-6 |                    |
| AI 4(浮点型) | 04       | 7-8 |                    |
| 设备型号      | 04       | 9   | 所有模块使用             |
| AI 1(整型)  | 04       | 10  | 倍率 0.01            |
| AI 2(整型)  | 04       | 11  | 倍率 0.01            |
| AI 3(整型)  | 04       | 12  | 倍率 0.01            |
| AI 4(整型)  | 04       | 13  | 倍率 0.01            |
| AO 1(整型)  | 03/06/16 | 1   | 倍率 0.01            |
| AO 2(整型)  | 03/06/16 | 2   | 倍率 0.01            |
| AO 3(整型)  | 03/06/16 | 3   | 倍率 0.01            |
| AO 4(整型)  | 03/06/16 | 4   | 倍率 0.01            |
|           |          |     |                    |

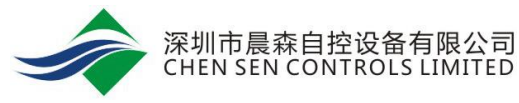

点位

功能码

地址

备注

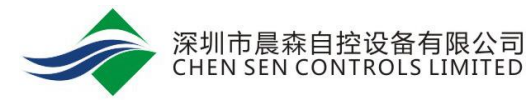

| AI1信号类型    | 03/06/16 | 5     | 0: 0-10V; 1: 4-20mA; 2: NI 1K; 3: PT 1K; |
|------------|----------|-------|------------------------------------------|
| AI2信号类型    | 03/06/16 | 6     | 0: 0-10V; 1: 4-20mA; 2: NI 1K; 3: PT 1K; |
| AI3信号类型    | 03/06/16 | 7     | 0: 0-10V; 1: 4-20mA; 2: NI 1K; 3: PT 1K; |
| AI4信号类型    | 03/06/16 | 8     | 0: 0-10V; 1: 4-20mA; 2: NI 1K; 3: PT 1K; |
| AO1 (浮点型)  | 03/06/16 | 9-10  |                                          |
| AO2(浮点型)   | 03/06/16 | 11-12 |                                          |
| AO3 (浮点型)  | 03/06/16 | 13-14 |                                          |
| AO4 (浮点型)  | 03/06/16 | 15-16 |                                          |
| AI1 量程下限设置 | 03/06/16 | 17-18 | 浮点型                                      |
| AI2量程下限设置  | 03/06/16 | 19-20 | 浮点型                                      |
| AI3量程下限设置  | 03/06/16 | 21-22 | 浮点型                                      |
| AI4量程下限设置  | 03/06/16 | 23-24 | 浮点型                                      |
| AI1 量程上限设置 | 03/06/16 | 25-26 | 浮点型                                      |
| AI2量程上限设置  | 03/06/16 | 27-28 | 浮点型                                      |
| AI3量程上限设置  | 03/06/16 | 29-30 | 浮点型                                      |
| AI4量程上限设置  | 03/06/16 | 31-32 | 浮点型                                      |

8. Modscan 读取数据如下。

| ModScan32 - [ModSca1]      |                                                                                          |  |  |  |  |  |  |  |  |
|----------------------------|------------------------------------------------------------------------------------------|--|--|--|--|--|--|--|--|
| 💼 File                     | Connection Setup View Window Help                                                        |  |  |  |  |  |  |  |  |
|                            |                                                                                          |  |  |  |  |  |  |  |  |
| ō11 10                     |                                                                                          |  |  |  |  |  |  |  |  |
| Address                    | :: 0001 Device Id: 1<br>MODBUS Point Type Number of Polls: 3<br>Valid Slave Responses: 3 |  |  |  |  |  |  |  |  |
| Length:                    | 8 04: INPUT REGISTER  Reset Ctrs                                                         |  |  |  |  |  |  |  |  |
|                            |                                                                                          |  |  |  |  |  |  |  |  |
| 30001:                     | 0.0078                                                                                   |  |  |  |  |  |  |  |  |
| 30003:<br>30004:           | 21.2000                                                                                  |  |  |  |  |  |  |  |  |
| 30005:                     | 0.0425                                                                                   |  |  |  |  |  |  |  |  |
| 30006:<br>30007:<br>30008: | 0.0082                                                                                   |  |  |  |  |  |  |  |  |

9. 如不需要 Modbus 功能,恢复 BACnet 功能。需要移除上盖,长按 S1 按钮 5s,即可恢复。

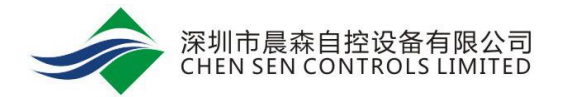

### 附录一 硬件说明

表 1:地址表

| 地址      | 含义           |
|---------|--------------|
| 0-3     | 预留           |
| 4-127   | FC BUS 上合法地址 |
| 128-254 | SA BUS 上合法地址 |
| 255     | 默认地址,不可用     |

拨码说明:

8位地址编码, 1-8分别代表: 1、2、4、8、16、32、64、128。

例如分别将 1、3、5、7 位拨至"ON",对应地址为:1+4+16+64=85。(请注意 ON 的方向)

| 拨码   | DP1 | DP2 | DP3 | DP4 | DP5 | DP6 | DP7 | DP8 |
|------|-----|-----|-----|-----|-----|-----|-----|-----|
| 对应数值 | 1   | 2   | 4   | 8   | 16  | 32  | 64  | 128 |

表 2: 接线

| 接线端子       |          | 含义             |  |
|------------|----------|----------------|--|
| Binary IN  | BI n     | 干接点输入信号        |  |
|            | BI Com   | BI COM 输入信号    |  |
| Binary OUT | BO n NO  | BO 常开信号        |  |
|            | BO n NC  | BO 常闭信号        |  |
|            | BO n Com | BO COM 继电器输出信号 |  |
| Analog IN  | Al n     | AI 信号正         |  |
|            | AI n COM | AI 信号负         |  |
| Analog OUT | AO n     | AO 信号正         |  |
|            | AO n COM | AO 信号负         |  |
| 15V DC电源   | 15V      | 15V DC 电源      |  |

表 3: 指示灯

| 指示灯     | 含义                     |
|---------|------------------------|
| 电源灯(绿色) | 电源接入 24VAC 电源,正常状态显示绿灯 |
| 状态灯(橙色) | IOM 在总线上正常通讯时,显示橙色指示灯  |
| 错误灯(红色) | IOM 没有参与任何通讯时,显示红色指示灯  |

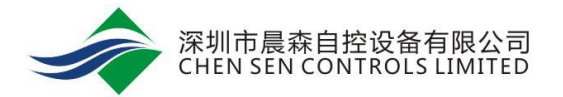

### 附录二 蓝牙调试

通过以下链接下载配置软件 CS-CCT-0 (Chen Sen Controller Configuration Tool):

http://www.cs-controls.com/filedownload/57104

- 1. 蓝牙模块 CS-BTCVT-1,侧面开关默认是 OFF 关闭状态。使用时调至 F。蓝色通讯灯闪烁。
- 2. 蓝牙正常状态下能够运行 6-8 小时。蓝牙模块自带电源,充电时亮红灯。红灯熄灭时代表充电完成。
- 3. 蓝牙模块通过 RS232 转 RJ25 的线连接 IOM 模块。
- 4. 打开电脑蓝牙,搜索设备。

| 设置                                    |                            |          |
|---------------------------------------|----------------------------|----------|
| 命 主页                                  | 蓝牙和其他设备                    |          |
| <b>查找设置</b> ♀                         | + 添加蓝牙或其他设备                |          |
| 设备                                    |                            |          |
| ····································· | 蓝牙                         |          |
| 合 打印机和扫描仪                             | 现在可以作为"LAPTOP-M70GP1H0"被发现 |          |
| ① 鼠标                                  | 鼠标、键盘和笔                    |          |
| 添加设备                                  |                            | $\times$ |
| 添加设备                                  |                            |          |
| 确保你的设备已打开并可被发现。在                      | 下面选择要连接的设备。                |          |
| CS-BTCVT-1                            |                            |          |

5. 连接设备,密码是 0000。

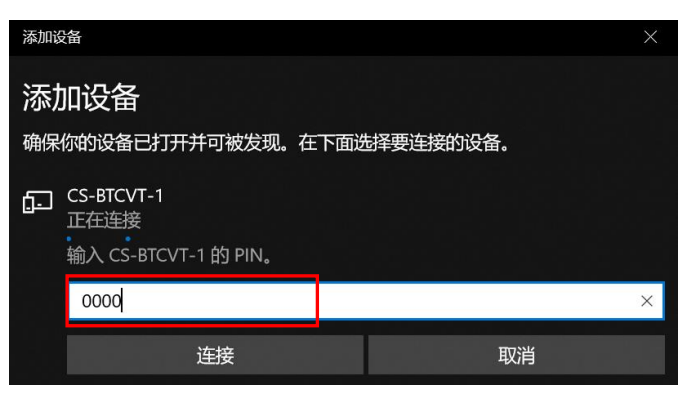

6. 连接成功后,查看生成的 COM 口。如下图,传出方向 COM4 为通讯口。

| 移 蓝牙设置         |                   |                                   | $\times$ |
|----------------|-------------------|-----------------------------------|----------|
| 选项 COM         | 1端口 硬件            |                                   |          |
| 这台电脑正<br>口,请阅读 | 在使用下列 C<br>蓝牙设备随附 | OM (串行)端口。若要确定你是否需要 COM 端<br>的文档。 |          |
| 端口             | 方向                | 名称                                |          |
| COM4           | 传出                | CS-BTCVT-1 'SPP Dev'              |          |
| COM5           | 传入                | CS-BTCVT-1                        |          |
|                |                   |                                   |          |

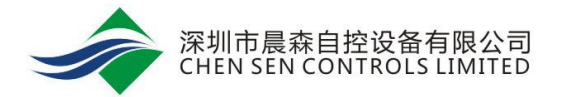

- 7. 打开 CS-CCT 文件夹, 打开 Controller Configuration Tool.exe。
- 8. 端口->端口设置。Bluetooth port 选择蓝牙接口 COM4(若有串口线连接 IOM 模块,则选择对应的 COM

| 凵。右尢迕接,则且按选择 NULL。 | 。) |
|--------------------|----|
|--------------------|----|

| Controller Co | nfiguration Tool (CCT) |        |   |   |    |
|---------------|------------------------|--------|---|---|----|
| 文件 端口 调试      | 代 配置 帮助                |        |   |   |    |
| Devices       |                        |        |   |   |    |
|               | @ 端口设置                 |        | - | × |    |
|               | MSTP COM Port:         | COM13  | ~ |   |    |
|               | Bluetooth COM Port:    | COM4   | ~ |   |    |
|               | ОК                     | Cancel |   |   | AC |
|               |                        |        |   |   |    |

9. 点击 OK。然后点击调试->蓝牙调试。

| Controlle | er Configuration Tool (CCT) |  |
|-----------|-----------------------------|--|
| 文件 端口     | 调试 配置 帮助                    |  |
| Devices   | 串口调试                        |  |
|           | 蓝牙调试                        |  |
|           |                             |  |
|           |                             |  |
|           |                             |  |
|           |                             |  |
|           |                             |  |

10. 可以查看点位状态、给点位赋值以及修改点位信号类型。

#### IOM1610 蓝牙调试界面

| ( | Controller Co       | nfiguration Tool (CC | CT)    |            |      |            |
|---|---------------------|----------------------|--------|------------|------|------------|
| 2 | 7件 端口 调试<br>Devices | 記置 帮助                | Device |            |      |            |
|   |                     | @ 蓝牙调试               |        |            |      | _          |
|   |                     |                      | BI1    | 0          | BI9  | 0          |
|   |                     |                      | BI2    | 0          | BI10 | 0          |
|   |                     |                      | BI3    | 0          | BI11 | 00         |
|   |                     |                      | BI4    | $\bigcirc$ | BI12 | 00         |
|   |                     |                      | BI5    | $\bigcirc$ | BI13 | $\bigcirc$ |
|   |                     |                      | BI6    |            | BI14 | $\bigcirc$ |
|   |                     |                      | BI7    |            | BI15 | 0          |
|   |                     |                      | BI8    | $\bigcirc$ | BI16 | 0          |

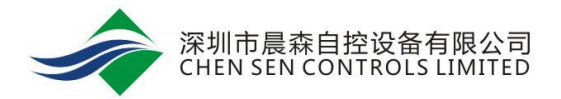

#### IOM8410 蓝牙调试界面

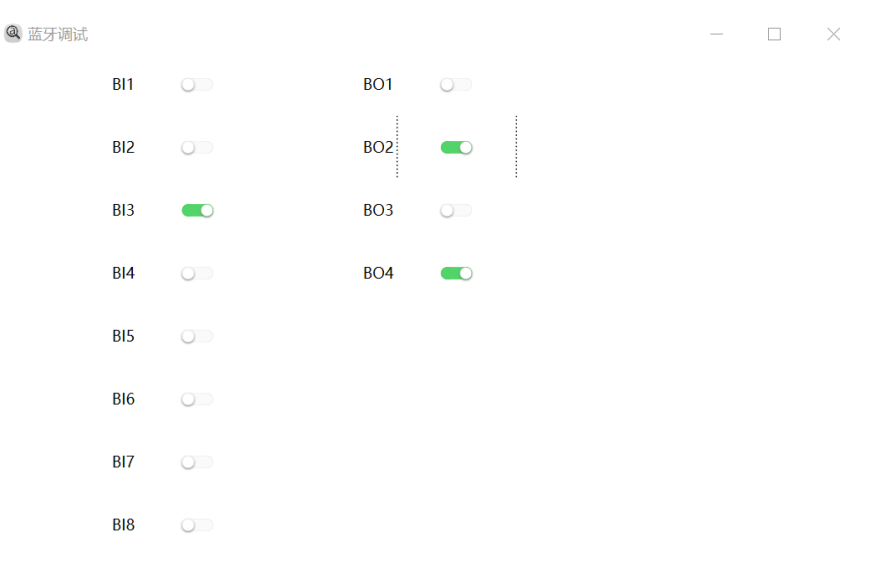

 $\Box$   $\times$ 

#### IOM6610 蓝牙调试界面

@ 蓝牙调试

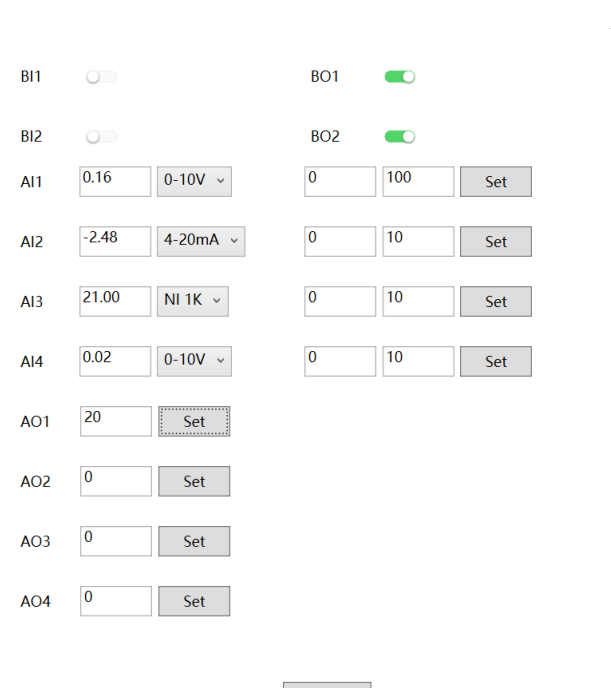

OK

### 附录三 串口调试和配置

通过以下链接下载配置软件: CS-CCT-0 (Chen Sen Controller Configuration Tool):

http://www.cs-controls.com/filedownload/57104

### 串口调试

 Controller Configuration Tool.exe 文件,点击端口->端口设置。MSTP Port 选择 COM 口。(若有蓝牙连接 IOM 模块,则选择对应的蓝牙口。若无连接,则直接选择 NULL。)

| Controll  | er Configuration Tool (CCT) |         |  |
|-----------|-----------------------------|---------|--|
| 文件 端口     | 调试 配置 帮助                    |         |  |
| Devices — | @ 端口设置                      | – 🗆 X   |  |
|           | MSTP COM Port:              | COM13 _ |  |
|           | Bluetooth COM Port:         | Null    |  |
|           | ок                          | Cancel  |  |

2. 此时,请点击调试->串口调试。

Controller Configuration Tool (CCT)

| 文件 端口   | 调试配置帮助 | _      |
|---------|--------|--------|
| Devices | 串口调试   | Device |
|         | 蓝牙调试   | AI 1   |
|         |        | Value  |
|         |        | 0.10   |
|         |        | Raw    |

3. 若串口调试为灰色,请点击文件->连接,连接后即可点击串口调试。

| Controller Configuration Tool (CCT) |                                  |                                           |                                                     |                                                               |  |  |  |
|-------------------------------------|----------------------------------|-------------------------------------------|-----------------------------------------------------|---------------------------------------------------------------|--|--|--|
| 端口                                  | 调试                               | 配置                                        | 帮助                                                  |                                                               |  |  |  |
| 连接                                  |                                  |                                           |                                                     |                                                               |  |  |  |
| 断开                                  |                                  |                                           |                                                     |                                                               |  |  |  |
| 保存                                  |                                  |                                           |                                                     |                                                               |  |  |  |
|                                     |                                  |                                           |                                                     |                                                               |  |  |  |
|                                     |                                  |                                           |                                                     |                                                               |  |  |  |
|                                     |                                  |                                           |                                                     |                                                               |  |  |  |
|                                     |                                  |                                           |                                                     |                                                               |  |  |  |
|                                     | ontrolle<br>端口<br>连接<br>断开<br>保存 | ontroller Conf<br>端口 调试<br>连接<br>断开<br>保存 | ontroller Configurati<br>端口 调试 配置<br>连接<br>断开<br>保存 | ontroller Configuration Tool<br>端口 调试 配置 帮助<br>连接<br>断开<br>保存 |  |  |  |

4. 输入 IOM 模块的地址,如 128。点击 Query Slave。此时 IOM 模块上红灯熄灭,黄灯闪烁。

| <ul> <li>④ 串口调试</li> </ul> |            |     | -    |   | × |
|----------------------------|------------|-----|------|---|---|
|                            |            |     |      |   |   |
|                            |            |     |      |   |   |
| Instance I                 | d: 128     |     |      |   |   |
|                            |            |     |      |   | 1 |
| Q                          | uery Slave | Car | ncel | ] |   |

5. 页面会显示设备的点位和数值,可控制 AO/BO 点。

#### IOM1610 串口调试界面

| Controller Configuration T      | ool (CCT)          |                                                                        |                                        |                                                                     |   |   |
|---------------------------------|--------------------|------------------------------------------------------------------------|----------------------------------------|---------------------------------------------------------------------|---|---|
| 文件 端口 调试 配置 帮助                  | 助                  |                                                                        |                                        |                                                                     |   |   |
| Devices                         | MS-IOM1610-0       | 0_1.0b 128 BI1<br>BI2<br>BI3<br>BI4<br>BI5<br>BI6<br>BI7<br>BI8<br>BI8 |                                        | BI9<br>BI10<br>BI11<br>BI12<br>BI13<br>BI14<br>BI14<br>BI15<br>BI16 |   |   |
|                                 |                    |                                                                        |                                        |                                                                     |   |   |
|                                 |                    |                                                                        |                                        |                                                                     |   |   |
| IOM8410 串口调试界                   | 面                  |                                                                        |                                        |                                                                     |   |   |
| Controller Configuration Tool ( | CCT)               |                                                                        |                                        |                                                                     | _ | × |
| 文件 端口 调试 配置 帮助                  |                    |                                                                        |                                        |                                                                     |   |   |
| Devices                         | MS-IOM8410_2.0 128 | B11<br>B12<br>B13<br>B14<br>B15<br>B15<br>B16<br>B17<br>B18            | BO1<br>BO2<br>BO3<br>WX3<br>BO4<br>ALL |                                                                     |   |   |
| IOM6610 串口调试界                   | 面                  |                                                                        |                                        |                                                                     |   |   |

| Controller Configuration Tool ( | (CCT)                |                        | -                 | $\Box$ $\times$ |
|---------------------------------|----------------------|------------------------|-------------------|-----------------|
| 文件 端口 调试 配置 帮助                  |                      |                        |                   |                 |
| Devices                         |                      | BI1 O                  | BO1               |                 |
|                                 |                      | BI2                    | BO2 🔍             |                 |
|                                 |                      | Al1 0.02               | AO1 0.00 Setting  |                 |
|                                 | MS-IOM6610-0.2.2.128 | AI2 0.02               | AO2 0.00 Setting  |                 |
|                                 | 1010101010-0_2.2 120 | AI3 0.02               | AO3 20.00 Setting |                 |
|                                 |                      | Al4 0.02               | AO4 0.00 Setting  |                 |
|                                 |                      | Signal Type 0 - 10 V 👻 |                   |                 |
|                                 |                      |                        |                   |                 |
|                                 |                      |                        |                   |                 |

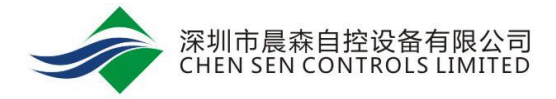

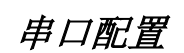

#### 设置 Modbus 模式:

1. 请点击配置->SA 扫描,输入地址。(地址 128-254 请点击 SA 扫描, 4-127 请点击 FC 扫描。FC 扫描 第一次连接是时间较慢,推荐 SA 扫描比较快速。)

Controller Configuration Tool (CCT)

| 文件 端口 调试   | 配置 帮助      |        | ④ 申口调试 - □ ×       |
|------------|------------|--------|--------------------|
| Devices    | SA扫描       | Device |                    |
| MS-IOM6610 | FC扫描       | 2.10   |                    |
|            | 导入文件       | 0.16   | Instance Id: 128   |
|            | 导出文件       | 0      |                    |
|            | 蓝牙Modbus设置 | 9.75   |                    |
|            | Vmin0      | 0.2344 | Query Slave Cancel |

2. 连接上设备之后,点击 Device 页面,可修改成 Modbus 模式。

| Controller Configuration | Tool (CCT)                |                                                                                                    |
|--------------------------|---------------------------|----------------------------------------------------------------------------------------------------|
| 文件 端口 调试 配置 者            | 助                         | Q Controller Configuration Tool (CCT)                                                                                                    |
| Devices                  | Device                    | 文件 端口 调试 配置 帮助                                                                                                    |
| MS-IOM1610-0_1.0b :      | 128                       | Devices         AI         AO         Device           MS-IOM6610-0_2.2 : 128         Image: All image: All image |
|                          | Object Identifier 4194303 |                                                                                                    |
|                          | Network Id 26             | Object Identifier                                                                                                    |
|                          | Protocol Modbus v         | Network Id 26                                                                                                    |
|                          | Baud 9600 -               | Protocol Modbus v                                                                                                    |
|                          | Data bit 8 🗸              | Baud 9600 -                                                                                                    |
|                          | Stop bit 1 v              | Data bit 8 ~                                                                                                    |
|                          | Parity None -             | Stop bit 1 v                                                                                                    |

3. 另外,对于 MS-IOM6610,此页面还可以查看当前值、修改信号类型、数值范围以及进行校准等操作。

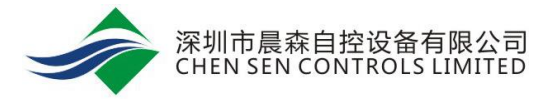

| Controller Configuration Tool (C | CCT)  |        |             |              |               |        |           |        |           | - 0   | $\times$ |
|----------------------------------|-------|--------|-------------|--------------|---------------|--------|-----------|--------|-----------|-------|----------|
| 文件端口调试 配置 帮助                     |       |        |             |              |               |        |           |        |           |       |          |
| Devices                          | AI AO | Device |             |              |               |        |           |        |           |       |          |
| MS-IOM6610-0 2.2 : 128           | AL 1  |        |             |              |               |        |           |        |           |       |          |
|                                  | Value | 0.10   | Signal Type | 0 - 10 V 🗸 🗸 | COV Increment | 0.1    | Max Value | 100    | Min Value | 0     |          |
|                                  | Raw   | 0      | R1          | 63960        | R2            | 85.1   | V2        | 0.0682 |           |       |          |
|                                  | Vmax1 | 9.75   | Maxcount1   | 63230        | Vmin1         | 0.2333 | Mincount1 | 1413   |           |       |          |
|                                  | Vmin0 | 0.2344 | Mincount0   | 9201         | Vmax0         | 1.535  | Maxcount0 | 60811  | Rcount    | 29739 |          |
|                                  | AI 2  |        |             |              |               |        |           |        |           |       |          |
|                                  | Value | 0.10   | Signal Type | 4 - 20 mA 🗸  | COV Increment | 0.1    | Max Value | 10     | Min Value | 0     |          |
|                                  | Raw   | 0      | R1          | 63960        | R2            | 85.1   | V2        | 0.0682 |           |       |          |
|                                  | Vmax1 | 9.75   | Maxcount1   | 63230        | Vmin1         | 0.2333 | Mincount1 | 1413   |           |       |          |
|                                  | Vmin0 | 0.2344 | Mincount0   | 9201         | Vmax0         | 1.535  | Maxcount0 | 60811  | Rcount    | 29739 |          |
|                                  | AI 3  |        |             |              |               |        |           |        |           |       |          |
|                                  | Value | 0.10   | Signal Type | NI1K RTD 👻   | COV Increment | 0.1    | Max Value | 10     | Min Value | 0     |          |
|                                  | Raw   | 0      | R1          | 63960        | R2            | 85.1   | V2        | 0.0682 |           |       |          |
|                                  | Vmax1 | 9.75   | Maxcount1   | 63230        | Vmin1         | 0.2333 | Mincount1 | 1413   |           |       |          |
|                                  | Vmin0 | 0.2344 | Mincount0   | 9201         | Vmax0         | 1.535  | Maxcount0 | 60811  | Rcount    | 29739 |          |
|                                  | AL4   |        |             |              |               |        |           |        |           |       |          |
|                                  | Value | 0.10   | Signal Type | 0 - 10 V 🗸   | COV Increment | 0.1    | Max Value | 10     | Min Value | 0     |          |
|                                  | Raw   | 0      | R1          | 63960        | R2            | 85.1   | V2        | 0.0682 |           |       |          |
|                                  | Vmax1 | 9.75   | Maxcount1   | 63230        | Vmin1         | 0.2333 | Mincount1 | 1413   |           |       |          |

4. 点击 AO 页面,可对 AO 赋值。

| Controller Configuration Tool (C | CT)       |           |            |      |
|----------------------------------|-----------|-----------|------------|------|
| 文件 端口 调试 配置 帮助                   |           | L         |            |      |
| Devices                          | AI AO     | Device    |            |      |
| MS-IOM6610-0 2.2:128             | AO 1      |           |            |      |
|                                  | Value (%) | 0 Setting |            |      |
|                                  | 5% Output | 1.14      | 95% Output | 9.54 |
|                                  | AO 2      |           |            |      |
|                                  | Value (%) | 0 Setting |            |      |
|                                  | 5% Output | 1.14      | 95% Output | 9.54 |
|                                  | AO 3      |           |            |      |
|                                  | Value (%) | 0 Setting |            |      |
|                                  | 5% Output | 1.14      | 95% Output | 9.54 |
|                                  | AO 4      |           |            |      |
|                                  | Value (%) | 0 Setting |            |      |
|                                  | 5% Output | 1.14      | 95% Output | 9.54 |
|                                  |           |           |            |      |

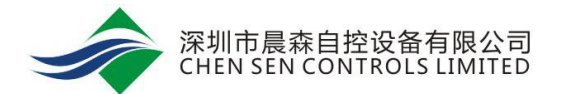

### 附录四 通过蓝牙修改点位名称

当 MS-IOM 系列模块在 FC 总线上时, NAE 等设备搜索到的点位名称为默认名称。点位的点名、描述以及 单位等都可以通过 NAE 进行修改。为了方便使用,也可以通过蓝牙进行修改。蓝牙的安装参考附录二。

#### 注意**:**

通过蓝牙修改点位名称支持以下版本:

口。若无连接,则直接选择 NULL。)

- a. MS-IOM1610-0 V2.1 及以上 MS-IOM6610-0 V3.1 及以上 MS-IOM8410-0 V4.0 及以上
- b. CS-CCT 2.0 及以上
- 1. 打开 CS-CCT 文件夹, 打开 Controller Configuration Tool.exe。
- 2. 端口->端口设置。Bluetooth port 选择蓝牙接口 COM4(若有串口线连接 IOM 模块,则选择对应的 COM

| evices |                     |        |   | _ |  |
|--------|---------------------|--------|---|---|--|
|        | See MSTP COM Port:  | COM13  | ~ |   |  |
|        | Bluetooth COM Port: | COM4   | ¢ |   |  |
|        | ОК                  | Cancel |   |   |  |

3. 点击 OK。然后点击调试->蓝牙调试。

Q Controller Configuration Tool (CCT)

| 文件    | 端口 | 调试 | 配置  | 帮助 |   |   |
|-------|----|----|-----|----|---|---|
| Devic | es |    | 串口调 | 武  |   |   |
|       |    |    | 蓝牙调 | 武  |   |   |
|       |    |    |     |    | Τ | _ |
|       |    |    |     |    |   |   |
|       |    |    |     |    |   |   |
|       |    |    |     |    |   |   |
|       |    |    |     |    |   |   |

- 可以查看点位状态、给点位赋值以及修改点位信号类型。也可以自定义中英文点位名称、描述和点位等。
- 5. 在蓝牙调试页面,双击点位,即可打开配置点位页面。如下图

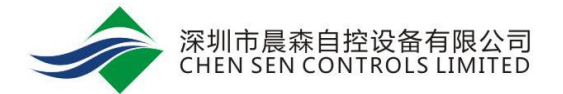

#### IOM1610 蓝牙界面

| BINARY INPUT 1 | 0    | BINARY INPUT 9  | 0 |   |
|----------------|------|-----------------|---|---|
| BINARY INPUT 2 | 0    | BINARY INPUT 10 | 0 |   |
| @ 标签设置         |      | —               |   | × |
| Name           | SF-S |                 |   |   |
| Description    | 风机状态 |                 |   |   |
| On Text        | 开机   |                 |   |   |
| Off Text       | 关机   |                 |   |   |
|                | OK   | Cancel          |   |   |

#### IOM8410 蓝牙界面

| @ 蓝牙调试 |                   |                 |     |   |
|--------|-------------------|-----------------|-----|---|
|        | BINARY INPUT 1    | BINARY OUTPUT 1 |     |   |
|        | BINARY INPUT 2    | BINARY OUTPUT 2 | 0   |   |
|        | BINAR 标签设置        |                 | - 0 | × |
|        | BINAR Name        | BINARY INPUT 1  |     |   |
|        | BINAR' Descriptio | n               |     |   |
|        | BINAR On Text     | on              |     |   |
|        | BINAR Off Text    | off             |     |   |
|        | BINAR             | OK Cancel       |     |   |

#### IOM6610 蓝牙界面

| SF-S     |             | 0                  | BINARY OUTPUT 1 | 0      |
|----------|-------------|--------------------|-----------------|--------|
| SF-F     |             | 0                  | BINARY OUTPUT 2 | 0      |
| Temper   | ature       | 4-20n ~            | ANALOG OUTPUT 1 | Set    |
| @<br>Hum | 标签设置        |                    | _               | □ × ,t |
| ANA      | Name        | Temperature        |                 | et     |
|          | Description | 温度                 |                 |        |
| Leve     | Unit        | degrees celsius (摄 | 氏度)℃ ~          | et     |
|          | Min Value   | 0                  |                 |        |
|          | Max Value   | 50                 |                 |        |
|          |             | ОК                 | Cancel          |        |

## 附录五 查看版本号

可以通过以下方式查看 MS-IOM 系列模块的版本。

1. 通过 NAE 查看。MS-IOM 系列模块在 FC 总线上时,查看模块的属性。Firmware Version 为硬件版本,

Appl SW Version 为软件版本。

| Device            |         |  |
|-------------------|---------|--|
| Vendor Name       | CSC     |  |
| Model Name        | JAB6610 |  |
| Firmware Version  | 3.1     |  |
| Appl SW Version   | 3.1     |  |
| Database Revision | 2       |  |
| Location          | CN      |  |

2. 通过 CS-CCT 查看。串口调试页面,显示模块型号+软件版本/硬件版本 +地址。

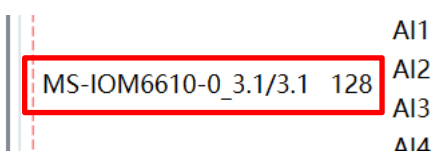

3. 直接查看主板, 主板上有硬件版本号。